# **Confirm Your Application Form**

To continue the progression of your application with loans.com.au all borrowers are required to review and confirm the details within the application form.

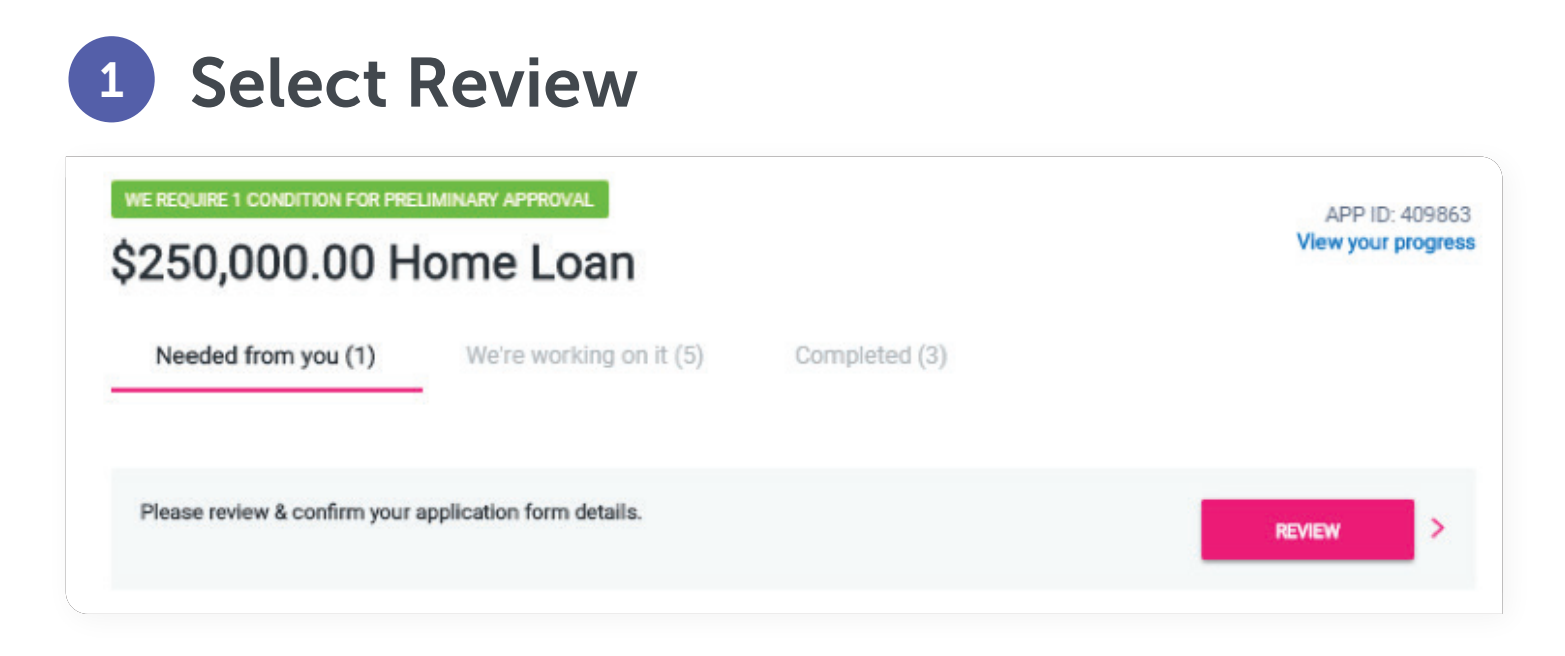

**Application** 2

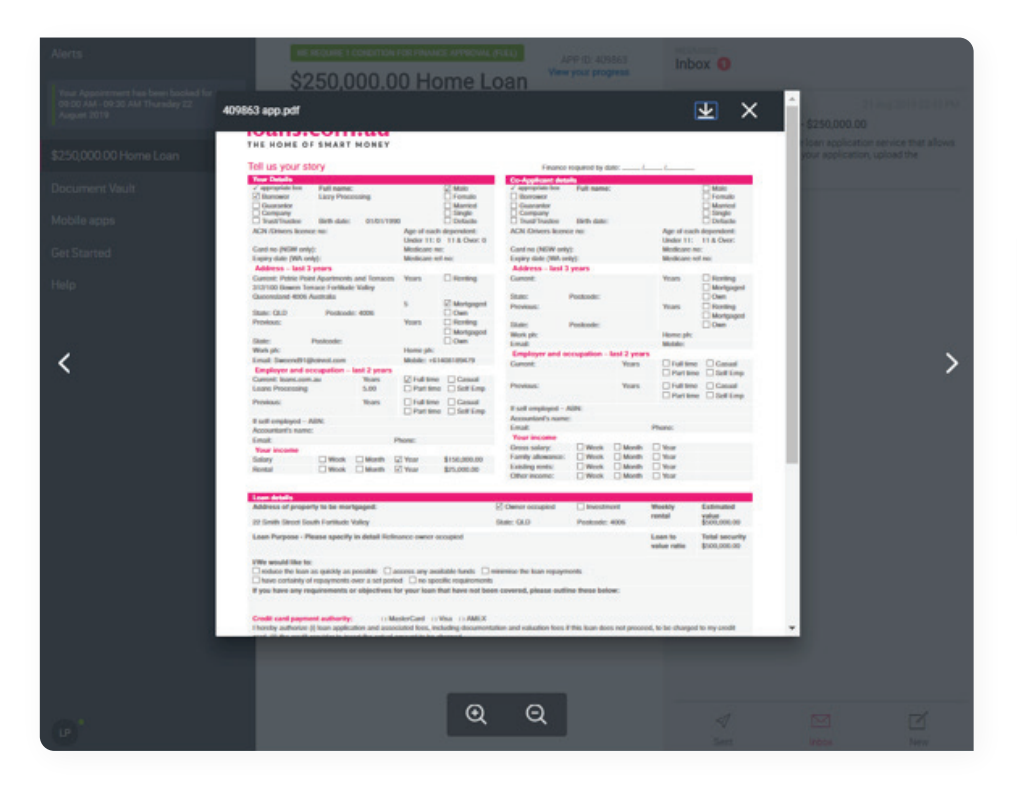

At the bottom left side of the screen will be a copy for you to download and keep but if this doesn't appear, select the con in top right corner of the pop up.

### A few things to note:

- To view the move back and forth through the three pages of the application form use the ▶ and < options. Be sure not to select outside of the application form or the arrows otherwise this will take you back to the home screen
- While reviewing the application form, note down any changes you require e.g the missing of your middle name or email address, possibly a change in loan amount as this detail needs to be provided back to your lending manager and Sales Support officer at this time. This can best be done quickest and easiest by sending us an ontrack message, however we will be able to do updates sent over email.

### Once you've completed the review of the application form, select the X in the top right corner:

| 9863 app.pdf |              |             |             |               |              | $\mathbf{\overline{\tau}}$ | ×    |
|--------------|--------------|-------------|-------------|---------------|--------------|----------------------------|------|
| Assets       |              | Lipblities  |             |               |              |                            |      |
| Description  | Value        | Description | Lender      | Monthly repay | Limit        | √ Refin                    | ance |
| Home         | \$500,000.00 | Home Loan   | ANZ Banking | \$2,000.00    | \$250,000.00 |                            |      |
| Investment   | \$350,000.00 |             | Group Ltd   |               |              |                            |      |

#### You will now be presented with just a few questions:

| commin your app                                                    |                                                                                                    |  |  |  |
|--------------------------------------------------------------------|----------------------------------------------------------------------------------------------------|--|--|--|
| I agree to the follow                                              | ing:                                                                                                    |  |  |  |
| • The information you                                              | have provided in the loan application is true and correct.                                                                                                    |  |  |  |
| <ul> <li>The loan product selection</li> </ul>                     | <ul> <li>The loan product selected by you is suitable and appropriate for your needs.</li> </ul>                                                                                                    |  |  |  |
| <ul> <li>You consent to loans<br/>your loan application</li> </ul> | .com.au collecting, using and providing your personal details and credit information to third parties and to proce<br>in accordance with our Privacy Policy.                                                                         |  |  |  |
|                                                                    |                                                                                                    |  |  |  |
| Agree                                                              |                                                                                                    |  |  |  |
|                                                                    |                                                                                                    |  |  |  |
| Cloc here to view our privacy po                                   | ny -                                                                                                    |  |  |  |
| Changes to your circ                                               | umstances?                                                                                                    |  |  |  |
| Do you know of any forese<br>application for credit that will      | eable significant changes to your circumstances or anything else that may be reasonably expected to have a bearing on y<br>lead to changes in your ability to make contracted repayments under the proposed loan without difficulty? |  |  |  |
|                                                                    |                                                                                                    |  |  |  |
|                                                                    |                                                                                                    |  |  |  |
|                                                                    |                                                                                                    |  |  |  |
| Yes No                                                             |                                                                                                    |  |  |  |
| Politically exposed?                                               |                                                                                                    |  |  |  |
| Are you, or close family an<br>senior executive of a state-o       | d associates, a politcally exposed person (head of state, senior politician, senior government official, judicial or military offi<br>wned corporation, or senior political party official) either within or outside Australia.      |  |  |  |
|                                                                    |                                                                                                    |  |  |  |
| × ×                                                                |                                                                                                    |  |  |  |
| Vir No                                                             |                                                                                                    |  |  |  |
| ies ino                                                            |                                                                                                    |  |  |  |

If you answer **YES** to the changes of circumstances and / or politically exposed, we will ask that you add a few comments here:

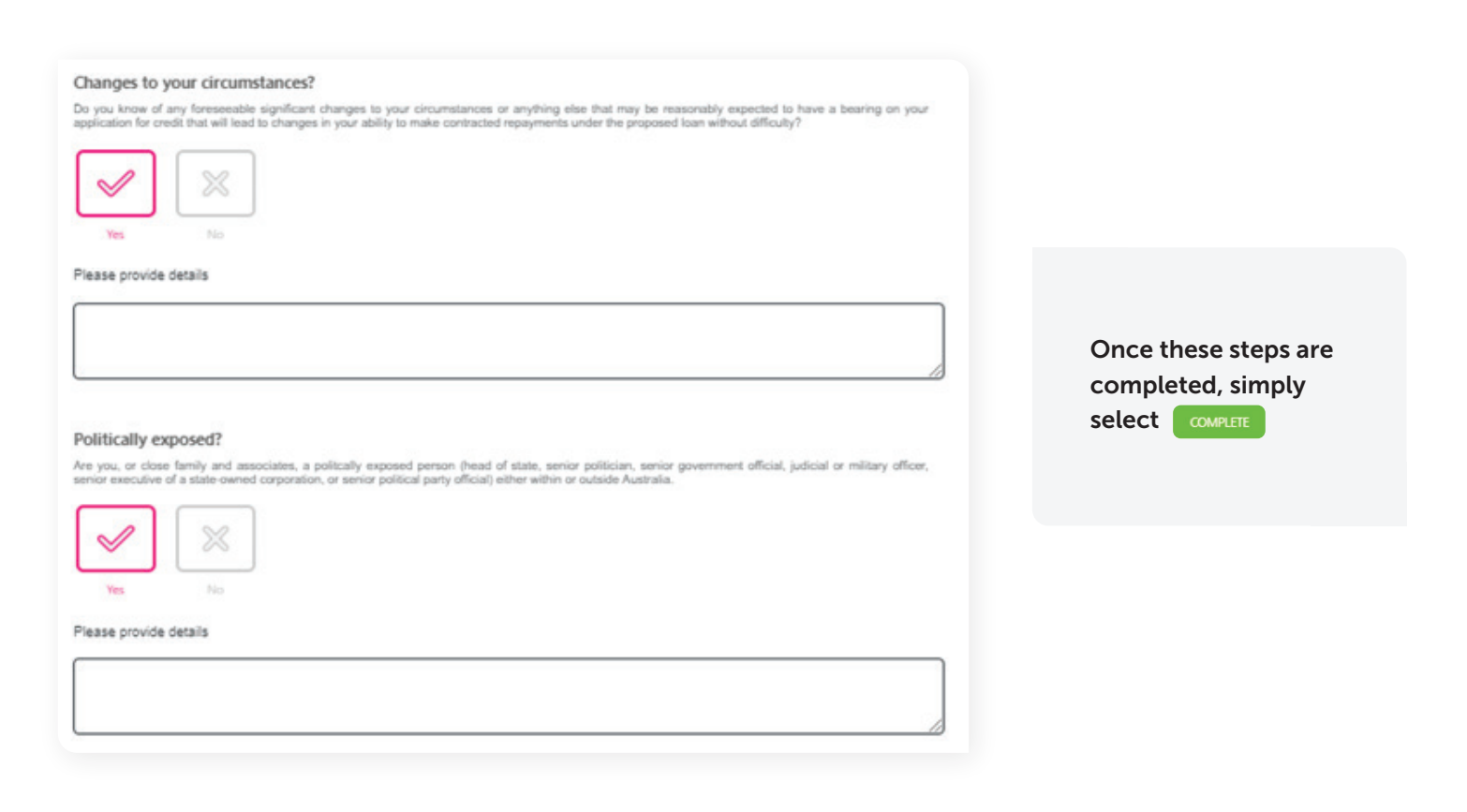

## This step has now been completed!

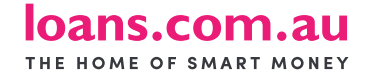

ACN 082 587 095 Australian Credit Licence 395219